# ■ 【受付登録】システムアップデートのご案内

【受付登録】で、新規のお客様や車両の受付をよりスムーズに行えるようになりました。

これまで、電話予約などで名字や車名など一部の情報しか分からず、来店後に改めて顧客車両情報を登録し直す必要がありました。その際、【受付登録】と【顧客車両登録】を別々に操作する手間がありました。

# <u>今回のアップデートでは、【受付登録】から簡単に【顧客車両登録】を開けるようになり</u> 入力した情報をそのまま活用できるようになりました。 これにより、来店前と来店後の情報整理が、より簡単・確実になります。

## ▶ 今回の主な改善ポイント

- ◆「新規追加」ボタン:受付情報をもとに【車両登録】を表示
- ◆「ひ再読込」ボタン(顧客・車両):顧客・車両情報を最新の状態に更新
- ◆「自由項目」ボタン:車両ごとのカスタム情報も管理しやすく
- ◆「各種作業」ボタン:関連メニューへ、スムーズにアクセス可能に

# ■ 1.システムアップデートによる画面変更比較

山口の前

|        | (با             | (111月11                 |                  |
|--------|-----------------|-------------------------|------------------|
| 受付登録   | ₹               |                         |                  |
| 受付番号   | 受付拠点本社          | 受付担当 コールスタッフ            | 受付日 R 🕶 07/06/03 |
| 顧客番号   | 検索 クリア 「法人 顧客詳細 | 車両番号 車歴表示               |                  |
| フリガナ   | 上<br>(注         | メーカー                    | 車名               |
| 氏名     | 138             | 登録番号                    | 車検期限 R ▼         |
| 郵便番号   |                 | 作業拠点本社                  |                  |
| 住所1    |                 | 作業種別                    |                  |
| 住所2    |                 | 受付日時 R → 07/06/03 12:56 | 代車 [要 代車詳細]      |
| 電話番号   | 携帯番号            | 入庫予定日時 R ▼              | •                |
| サポート履歴 | J-X-E           | 作業予定日時 R 🚽              | •                |
| アンケート  |                 | 出庫予定日時 R ▼              | _ 進捗             |

### 改修後

|        | _  | _  |                     |    |      | -       |       |         |        |       |      |      |          |      |
|--------|----|----|---------------------|----|------|---------|-------|---------|--------|-------|------|------|----------|------|
| 受付番号   |    | 受  | 付拠点 本社              | 5  |      |         | 受付担当  | コールスタッフ | ģ.     |       |      | 受付日  | R 🗸 07/0 | 6/03 |
| 顧客番号   | U  | 検索 | クリア 「               | 法人 | 顧客詳細 |         | 車両番号  |         | U      | 検索    | クリア  | 新規追加 | 車歴表示     | 自由項目 |
| フリガナ   |    |    |                     |    | *    | ¥       | メーカー  |         |        |       |      | 車名   |          |      |
| 氏名     |    |    |                     |    | 1    | ir<br>I | 登録番号  |         | ľ – ľ  |       |      | 車検期限 | R 👻      |      |
| 郵便番号   |    |    |                     |    |      |         | 作業拠点  | 本社      |        | 10    |      |      |          |      |
| 住所1    |    |    |                     |    |      |         | 作業種別  |         |        |       | •    |      |          |      |
| 住所2    |    |    | and an and a second |    |      |         | 受付日時  | R 🗸     | 07/06/ | 03 1: | 2:56 | 代車   | 「要」      | 代車詳細 |
| 電話番号   |    | 1  | 帶番号                 |    |      |         | 入庫予定日 | 時 R 👻   | 1      |       |      | -    | _        |      |
| サポート履歴 | XE |    |                     |    |      |         | 作業予定日 | 時 R 🗸   | 1      |       |      | -    |          |      |
| アンケート  |    |    |                     |    |      |         | 出庫予定日 | 時 R ▼   | 1      |       |      | 道排   |          | +    |

以下は画面上部に整理された主なボタンとその機能です

<顧客エリア>

- ひ再読込: 顧客情報を最新状態に再取得
- 検索:既存顧客を検索して呼出
- クリア:画面上から顧客情報をクリア
- 顧客詳細: 【顧客車両登録】へ移る

### <車両エリア>

- ひ再読込:車両情報を最新状態に再取得
- 検索: 既存車両を検索して呼出
- クリア: 画面上から車両情報をクリア
- 新規追加:車両を新規登録するため【顧客車両登録】へ移る
- 車歴表示:車両の販売・整備・入庫履歴を表示
- 自由項目: 車両に紐づく自由項目を確認・設定

## ■「新規追加」ボタンでの顧客車両データ連携機能

【受付登録】の「新規追加」ボタンをクリックすると、入力済みの顧客車両情報を引用した状態で、【顧客車両登録】が開きます なお、このボタンは受付データの内容に応じて、押下可能かどうかが切り替わります

 
 ・顧客番号なし/車両番号なし
 ・ 顧客・車両情報を引用して「顧客新規+車両新規」で
 画面が切り替わります

| 付番号                    |              | 9           | 付拠点本社        | t i  |             | 受付                       | 担当コールスタッ                     | 7            | Ť                     | 付日 R 🕶 0                            | 7/06/03                 |
|------------------------|--------------|-------------|--------------|------|-------------|--------------------------|------------------------------|--------------|-----------------------|-------------------------------------|-------------------------|
| 客番号<br> ガナ<br> 氏 名     | オカヤマ<br>らかやま | 2 検索        | <u>997</u> [ | 法人   | · 翻答詳細<br>様 | 車両<br>増<br>メーカ・<br>登録番   | ·号<br><br>                   | <u>ව</u> 183 | #   クリア   新<br>車<br>車 | 5規i首加   車歴表<br>名 カローラフ<br>検期限 R ▼ 0 | 示 自由項目<br>ゴン<br>7/07/15 |
| 便番号<br>所1<br>所2<br>話番号 |              |             | 携帯番号         |      |             | 作業扱<br>作業報<br>受付日<br>入庫子 | L点 本社<br>創<br>時 R・<br>定日時 R・ | • 07/06/03   | ¥<br>1256             | 代車「要」                               | 代車評細                    |
| リホート順歴<br>アンケート        |              |             |              |      |             | 作業了                      |                              | 4<br>1       | -                     | 進抄                                  |                         |
| 顧客・車                   | 車両登録         |             |              |      |             |                          |                              |              |                       | 車検証画面にい                             | ]替える                    |
| 顧客番号                   |              | 「法人         | 、 厂 自社       | 管理拠点 | l I         |                          |                              |              | -                     | 保有台数                                | 1 1                     |
| フリガナ                   | オカヤマ         |             |              |      |             |                          | 重両管理番号                       | -            | 車歴表示                  | - 保有状況 所                            | 有中 👻                    |
| 顧客名                    | おかやま         |             |              |      |             |                          | 在庫管理番号                       |              |                       | 自社区分自                               | 社 👱                     |
| 商談区分                   | 見込顧客         |             | -            | DM区分 | 住所1へ発送      | -                        | 型式指定番号                       | M SHE        | (分冊号                  | 9                                   |                         |
| £所1   住                | 「「「「「「「「」」   | 舟1 ]        |              |      |             | _                        | 東名                           | カローラワゴン      |                       | -                                   |                         |
| 1.00                   |              | 1 1 1 1 1 1 | -            |      |             |                          | グレード                         |              |                       |                                     |                         |
| 邮使番号                   |              | <u> </u>    | 県名           | 任所口  | =h*         |                          | 色生                           |              | _                     |                                     | -                       |
| <b>封</b> 前(1)          |              | *           |              |      |             |                          | 年 式<br>走行距離                  | Kn           | ↓ 通常                  | ▼ 排告最                               |                         |
| ±97(2)                 |              |             |              |      |             |                          | 型式                           |              |                       | 色番号                                 | 100                     |
| 臨時番号                   |              |             | FAX番号        |      |             |                          | 車台番号                         | 1            |                       | 原動機                                 |                         |
| <b>春求締日</b>            | 31 🗄         | 支払予定月 3     | 2月 🔹         | 支払予定 | B 31 B      |                          | お各様パレート<br>連接期限              | R + 07/07/   | /15                   | 車接サイクル 2年                           |                         |
| 残高設                    | 定 レス         | 率 作業代       | %            | 部品   | R ×         |                          | シフト                          |              | •                     | 燃料                                  |                         |
| 主年月日                   | S -          |             | 年齢           |      | -           |                          | ボディタイプ                       | 1            | *                     |                                     |                         |
| 許更新E                   | R 🗸          |             | 性別           |      | •           |                          | 装饰                           |              |                       |                                     |                         |
| 携帯番号                   | ( T          |             |              |      |             |                          | 登録年月日                        | R 🗸          | 4                     | 府車日 R ▼                             | . 02                    |
| C Mail                 |              |             |              | 0    |             |                          | 法正息快任音占给                     | R ·          | 93.5                  | 2772-11<br>25720                    |                         |
| 带 Mail                 | 1            |             |              | @    |             | -                        | 重量税                          | 0円           | 手入力                   | 自賠責                                 |                         |
|                        | 绿業者区分        | ●無 ○本       | F インボイス      | 童録番号 |             |                          | 請求先顧客                        | 検索           |                       |                                     |                         |
| ンボイス言                  | -            |             | 5.0          |      | M:          |                          | 3Xント<br>000文字以内)             |              |                       |                                     | -                       |
| レボイス重<br>ランク1          |              |             | - 公元         | 2    |             | -                        | 住人時、年                        |              |                       |                                     | HIL DO                  |
| ンボイス量<br>ランク1<br>分類1   |              |             | 73 XXX       |      |             |                          |                              |              |                       |                                     | AND THE                 |
| ンボイス量<br>ランク1<br>分類1   | 2.(4         | SPACIE OF   | /) KR        |      | 6.01-75     |                          | DMR/A                        | manual and   | 11/6日7年               |                                     | 11-7 200                |

② 顧客番号あり/車両番号なし 顧客情報を呼出し、車両情報は【受付登録】から引用して「車両新規」で画面が切り替わります

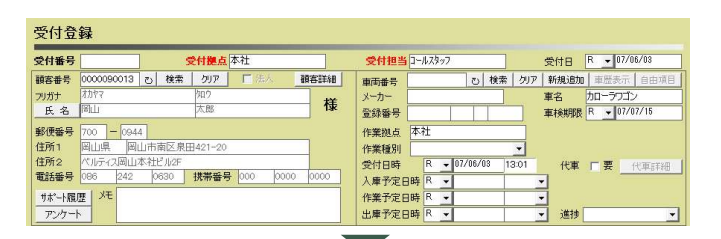

| 顧客·車両登録                                                          | 車株証面に切替える                          |  |  |  |  |  |
|------------------------------------------------------------------|------------------------------------|--|--|--|--|--|
| - 顧客番号 0000090013 「法人 「自社 管理拠点 本社                                | ▼ 保有台数 2 台                         |  |  |  |  |  |
| フリガナ オカヤマ 90ウ                                                    | 車両管理番号 車歴表示 保有状況 所有中 ▼             |  |  |  |  |  |
|                                                                  | 在庫管理書号 目社区分目社 ▼                    |  |  |  |  |  |
| ● ■ ■ ■ ■ ■ ■ ■ ■ ■ ■ ■ ■ ■ ■ ■ ■ ■ ■ ■                          | <u>х-л-</u>                        |  |  |  |  |  |
| 111/71   (王府12   L&加%元」                                          | 車 名 カローフノコン グレード                   |  |  |  |  |  |
| 第便書号 700 -0944 〒 家 県名 住所□-ト*                                     |                                    |  |  |  |  |  |
| 住所(1) 岡山県 ▼岡山市南区泉田421-20<br>住所(2) パルティフ岡山本社ピル2E                  |                                    |  |  |  |  |  |
| 電話番号 086 242 0630 FAX番号                                          | 型 式 色番号                            |  |  |  |  |  |
|                                                                  | #10日で<br>お客様71~ト                   |  |  |  |  |  |
| 諸宋編日 31日 支払予定月 翌月 <u> → 支払予定日</u> 31日<br>端本設定 しつ本 作業化  ダ  新品化  ダ | 車検期限 R ▼ 07/07/15 車検サイクル 2年 ▼      |  |  |  |  |  |
|                                                                  | ホディタイプ ▼                           |  |  |  |  |  |
| 免許更新日 R 🖌                                                        | 装 備                                |  |  |  |  |  |
| 携带番号 000 0000 0000                                               |                                    |  |  |  |  |  |
| PC Mail F                                                        | 任意点検 R • 料金ランク •                   |  |  |  |  |  |
|                                                                  |                                    |  |  |  |  |  |
| 1ンホ1人豆球美者区方 (* 黒 () 有 1ンホ1人豆球番号                                  | 8H3/CHRHT 150年<br>3334<br>000大学以内) |  |  |  |  |  |
|                                                                  |                                    |  |  |  |  |  |
| DM条件 家族構成 紹介情報 自由項目                                              |                                    |  |  |  |  |  |
| サポート履歴 桑新アンケート 担当 ハガキ印刷                                          | ローン会社 (昇映関連 (発証関連 その他認定            |  |  |  |  |  |
| 新規取込 重新原加 メール送信 取引表示 車検証/PDF 🔍 🤻                                 | ミ 素 ● 取 消 ■ 印 刷 ● 登 録 ● 削 除 🗙 閉じる  |  |  |  |  |  |

3 顧客番号あり/車両番号あり

「新規追加」ボタンはグレーアウト(押下不可)

車両を新規登録したい場合は、クリアボタンで車両をクリア

#### してから操作する

| 受付登録   |                 |                |      |                                      |  |  |  |  |  |
|--------|-----------------|----------------|------|--------------------------------------|--|--|--|--|--|
| 受付番号   | S               | 2付拠点 本社        |      | 受付担当 □-ルス3ッ7 受付日 R • 07/06/03        |  |  |  |  |  |
| 顧客番号   | 0000090013 ご 検索 | りリア 下注人 額      | 客詳細  |                                      |  |  |  |  |  |
| フリガナ   | オカヤマ            | 500            | +**  | メーカー トヨリ 車名 加ーラフィールダーハイフリット          |  |  |  |  |  |
| 氏名     | 周山              | 太郎             | 13k  | 登録番号 岡山 500 ペ 1234 車検期限 R ▼ 05/01/31 |  |  |  |  |  |
| 郵便番号   | 700 - 0944      |                |      | 作業拠点本社                               |  |  |  |  |  |
| 住所1    | 岡山県 岡山市南区泉田     | 3421-20        |      | 作業種別                                 |  |  |  |  |  |
| 住所2    | ベルティス岡山本社ビル2F   | income company |      | 受付日時 R ▼ 07/06/03 13:05 代車 F 要 代車詳細  |  |  |  |  |  |
| 電話番号   | 086 242 0630    | 携帯番号 000 0000  | 0000 | 入庫予定日時 R • •                         |  |  |  |  |  |
| サポート履い | 豊 メモ            |                |      | 作業予定日時 R 🖌 🗸                         |  |  |  |  |  |
| アンケート  | <u> </u>        |                |      | 出庫予定日時 R 🗸 🔹 進捗 💽                    |  |  |  |  |  |

▶「新規追加」を押すと【顧客車両登録】に移ります

・[車両追加]: クリックできません

・[登録]:登録完了後、【受付登録】に戻り顧客・車両 情報を反映させます

# ■ 3. [各種作業] メニューの追加

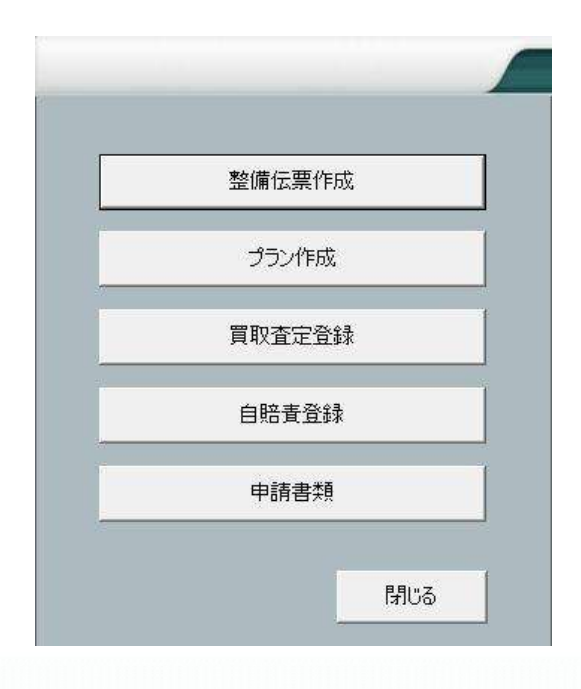

### ● 自賠責登録

→【受付登録】の顧客・車両情報を引用し、【自賠責契約】に移ることができる

### ● 申請書類

→ 顧客・車両情報を引用し、【申請書類】に移ることができる ※顧客車両を未呼出時はグレーアウト